### APTA CCIP Online System Instructions – Applicants

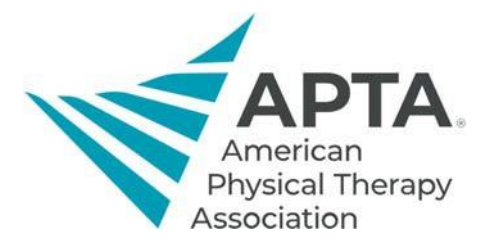

#### Accessing Online System

To access the CCIP Online System, click the link below. You will be directed to a log in screen.

• If you **are** an APTA member, this will be your APTA login.

• If you **are not** an APTA member, click "Create a free account" and fill out the required information. Link: https://ccip.apta.org

# Log in to your account.

Email, Member Number, or User ID

Password

Remember Me

Forgot your password?

Log in

## Don't have an APTA account?

Create a free account.

OR

Become an APTA member to get unlimited access to content.

Learn about membership benefits.

©2020 American Physical Therapy Association. All rights reserved.

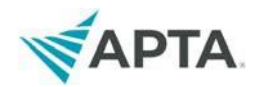

### **Applicant Registration**

#### 1. Once you log in, you should see CCIP information at the top of the page.

#### Applications

| The Credentialed Clinical Instructor Program (CCIP) is taught throughout the year in both virtual and in-person formats. A list of course offerings with additional course information can be found on the <u>CCIP webpage</u> .                                                                                                    |
|----------------------------------------------------------------------------------------------------|
| <ul> <li>Courses are public (open to everyone) or private (invitation only).</li> <li>Registration for private courses requires a verification code for submission and administered directly by the course coordinator and/or trainer.</li> <li>Course registrations close three weeks before the course start date.</li> </ul>                             |
| APTA's Course Registration Fees:                                                                                                    |
| Level 1 Course:                                                                                                    |
| <ul> <li>\$110/members</li> <li>\$225/nonmembers</li> <li>Note: The sponsoring organization may apply additional fees to cover course-related expenses. To see the anticipated costs for a particular course, click the "More Details" button for a course when completing an application and scroll down to the "Payment Instructions" section.</li> </ul> |
| Level 2 Course:                                                                                                    |
| <ul> <li>\$110/members</li> <li>\$225/nonmembers</li> <li>Note: The sponsoring organization may apply additional fees to cover course-related expenses. To see the anticipated costs for a particular course, click the "More Details" button for a course when completing an application and scroll down to the "Payment Instructions" section.</li> </ul> |
| If you withdraw within 72 hours of the course start date, you will not receive a refund of the APTA registration fees (\$110/\$225).                                                                                                    |
| Course Manual:                                                                                                    |
|                                                                                                    |

### 2. Scroll down until you see the Level 1 Application and click Begin. • Managing the Exceptional Student

| Application                                                                                                    | Status                                                                                                    |                                                                          |
|----------------------------------------------------------------------------------------------------|----------------------------------------------------------------------------------------------------|--------------------------------------------------------------------------|
| ⊖ Level 1 Credentialed Clinical Instructor Course Application                                                                                                    | Available                                                                                                    | Begin                                                                    |
| The Credentialed Clinical Instructor Program (CCIP) is intended for health care providers who work primarily in a clinical<br>explore different aspects of the clinical learning environment and will learn skills and techniques necessary to provide a<br>improve individual clinical skills, but to develop and refine each participant's ability to teach, instruct, and guide the devel | setting and are interested in developing their to<br>structured and effective learning environment<br>opment of his or her students. | eaching abilities. Participants will<br>for students. The goal is not to |
| CCIP courses are taught throughout the year in both Canada and the United States, and enrollment is open to physical th<br>professions are also welcome to participate - courses regularly include speech therapists, occupational therapists, nurse                                                                                                    | erapists and physical therapist assistants. Clir<br>es, and more.                                                                    | nicians from other health care                                           |
| Successful completion of the course provides physical therapists and physical therapist assistants with 1.6 CEUs and the<br>eligible to receive 1.2 CEU's, but may not be awarded the Clinical Instructor Credential.                                                                                                    | ne Clinical Instructor Credential. Health care pr                                                                                    | oviders from other professions are                                       |
|                                                                                                    |                                                                                                    |                                                                          |

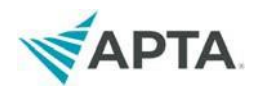

- 3. A pop-up will appear asking whether you have previously taken CCIP Level 1 course.
  - If you have not taken the Level 1 course, click "No" and it will let you begin your application
  - If you have taken the Level 1 course, click "Yes." You will be prompted to complete a questionnaire with details of your course if we do not have it on file. If you want to retake the course, please email ccip@apta.org.

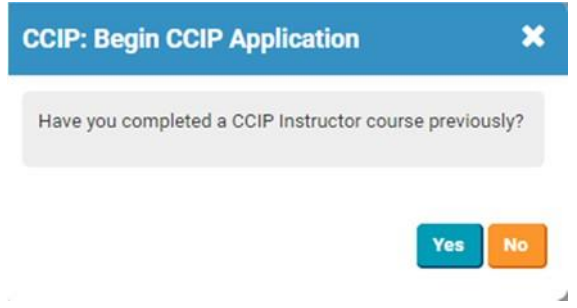

4. At the top of the next page, click Complete Application and follow the instructions in the application.

| Level 1 Credentialed Clinical Instructor Course Application 💠 | Return to: Applications |
|---------------------------------------------------------------|-------------------------|
| 🔁 🖻 Started 💵 🖶                                               | Complete Application    |
|                                                               |                         |

5. Next you'll be encouraged to select a course. A new popup window will open. You'll click the orange button, "Choose."

| When completing this part of<br>When you have completed all | the applica<br>sections, s | ation you may use the <b>Previous</b> and <b>N</b><br>select the <b>Continue</b> button or click <b>Fir</b> | Next buttons to move between the nish Later to save your progress. | sections. You may also click c<br>Cancel will exit without saving. | n the Section Tabs on the left to | o navigate as well.     |                 |                |      |
|-------------------------------------------------------------|----------------------------|----------------------------------------------------------------------------------------------------|--------------------------------------------------------------------|--------------------------------------------------------------------|-----------------------------------|-------------------------|-----------------|----------------|------|
| Choose Offering                                             |                            | Click "Choose" to access the                                                                                | e course search list and selec                                     | ct your desired course opt                                         | ion.                              |                         |                 |                |      |
| Name / Education                                            | >                          | Please note: Private course<br>registering for these course                                                 | es are by invitation only and re<br>es if you were not invited.    | equire a verification code t                                       | hat is administered by the        | course coordinator to a | a selective gro | up. Please avo | id   |
| Mailing Address                                             | >                          | Course Level 1*:                                                                                            | None selected                                                      | Choose                                                             |                                   |                         |                 |                |      |
| Employment History                                          | >                          |                                                                                                    |                                                                    | $\bigcirc$                                                         |                                   |                         |                 |                |      |
| License Information                                         | >                          |                                                                                                    |                                                                    |                                                                    |                                   |                         |                 |                |      |
|                                                             |                            |                                                                                                    |                                                                    |                                                                    |                                   |                         |                 | ∠ Provious     | Nevt |

Contact Us | APTA Clinical Education Development

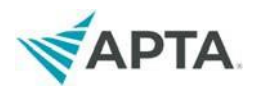

Now refine the search and select the specific course to which you are applying.
 Type in **Rutgers** in the Search bar. Then click the magnifying glass icon.

| Search                      | Sar Cauza Amilastian: Campleta Application: Chaes          |
|-----------------------------|------------------------------------------------------------|
| Search Rutgers              | 1 2 🤇                                                      |
| Refine Your Results         |                                                            |
| Private - Verification Code | Please enter search above. Results will be displayed here. |

Registering for CCIP Level 1 In Person Course sponsored by Rutgers University -Newark, NJ.

| Search                                                                                                    |                                                                                                    | ×                   |
|----------------------------------------------------------------------------------------------------|----------------------------------------------------------------------------------------------------|---------------------|
| Search Keyword                                                                                                    | ٩                                                                                                    |                     |
| Refine Your Results                                                                                                    | Showing 1 to 1 of 1                                                                                                    | Sort By Relevance v |
| <ul> <li>Rutgers</li> <li>- Remove all filters</li> <li>Registration Type         Public (1)</li> <li>Delivery Type         In Person (1)</li> </ul> | CCIP Level 1 - Newark, NJ<br>Course Provider: Rutgers University<br>Date(s): 9/27/2025 to 9/28/2025<br>Available Capacity: 64<br>Registration Type: Public<br>Delivery Type: In Person<br>More Details > | 3 Select            |
| City<br>Newark (1)                                                                                                    |                                                                                                    | $\bigcirc$          |

7. Complete the application.

APTA collects the registration fees so you will pay as you submit your application.